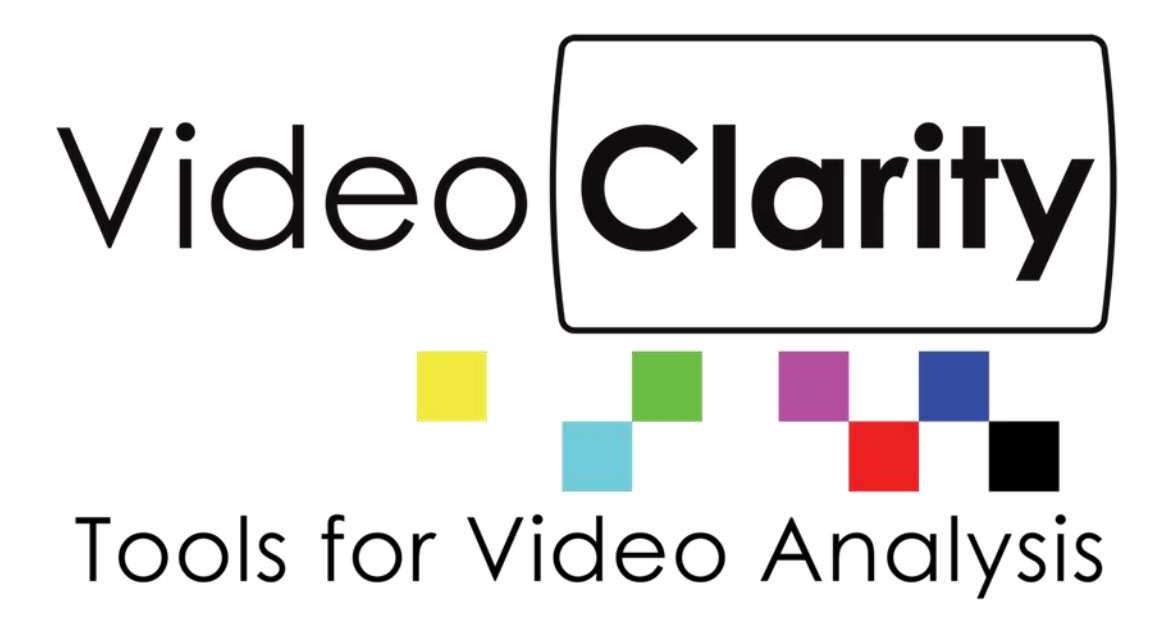

# RTM Manager Application Guide

Copyright © 2009-2021 Video Clarity, Inc.

#### Table of Contents

| RTM MANAGER STARTUP                                                                         | 3  |
|---------------------------------------------------------------------------------------------|----|
| RTM MANAGER ADMIN PAGE                                                                      | 4  |
| RTM MANAGER CONTROL PAGE                                                                    | 5  |
| RTM MANAGER STATUS                                                                          | 6  |
| RTM JOBS                                                                                    | 7  |
| JOB FILTER<br>JOB TEXT FILES<br>JOB WATCHER FOLDER<br>JOBS WEB DASHBOARD<br>TROUBLESHOOTING |    |
| RTM LIP-SYNC                                                                                | 9  |
| RTM VIDEO METRIC                                                                            | 9  |
| RTM MANAGER LOG GRAPHER                                                                     | 10 |
| VIEWING RTM IMPAIRMENTS, METRICS, AND STATUS                                                | 11 |
| RTM SCHEDULER                                                                               | 12 |

#### **RTM Manager Startup**

To start up the connections between the RTM units, and the manager you will need to run the following

On each managed RTM unit:

- 1. Start RTM Server. A shortcut should be on the desktop but you can also navigate to C:\Program Files (x86)\Video Clarity\RTMonitor and run StartRTMManager.bat
- RTM Manager Proxy. A shortcut should be on the desktop but you can also navigate to C:\Program Files (x86)\Video Clarity\RTM Manager Proxy and run StartRtmManagerProxy.bat

On the RTM Manager unit:

1. RTM Manager.bat. A shortcut should be on the desktop but you can also navigate to C:\Program Files (x86)\Video Clarity\RTM Manager and run StartRtmManager.bat

The StartRtmManager shortcut will automatically start the webserver and launch Chrome. The RTMManager home page can be accessed from other units by typing in the unit's IP address. You can use the localhost address when using the web dashboard on the Manager. That address is 127.0.0.1/admin. The default login is admin/admin.

| YS, RTM Status X YS, RTM Jobs 3  | K VS. RTM Lip-sync X VS. RTM Video Me X VS. Log in J. RTM M X +                                                                                                    | - | 0   | ×   |
|----------------------------------|----------------------------------------------------------------------------------------------------|---|-----|-----|
| ← → C (i) 127.0.0.1/admin/login/ | 'next=/admin/                                                                                                    | z | r e | 9 E |
|                                  | Video<br>Clarity<br>Tools for Video Analysis<br>RTM Manager -<br>Control<br>Status Jobs Lip-sync Graph Video Metric Graph<br>Version 20180827<br>Username:<br><br><br><br><br><br><br><br> |   |     |     |

#### **RTM Manager Admin Page**

Configuration is managed via a browser interface. Log into this interface hosted by the RTM Manager unit. Again, the default login credentials are admin/admin.

By default the RTM units with Proxy running should announce on the network that they are available to be managed. The user also has an option to add RTM units by selecting the add button next to Rtms

| - → C ① 127.0.0.1/admin/                                                                                                    |                                                                 |                                                |             |                 | \$ O        |
|----------------------------------------------------------------------------------------------------|-----------------------------------------------------------------|------------------------------------------------|-------------|-----------------|-------------|
|                                                                                                    |                                                                 |                                                | Welcome, ad | lmin. Change pa | assword / L |
| deo Clariny RTM                                                                                                    | Manager -                                                       | Contro                                         |             |                 |             |
| Status Jobs Lin-                                                                                                    | une Grach Video Metric Grach                                    | 0011010                                        |             |                 |             |
| ols for Video Analysis Version 20180827                                                                                                | ync Graph Video Metric Graph                                    | oonere                                         |             |                 |             |
| ols for Video Analysis Status Jobs Lip-<br>version 20180827<br>TM Manager<br>withentication and Authorization                          | wnc Graph Video Metric Graph                                    | Recent Actions                                 |             |                 |             |
| Is for Video Analysis Status Jobs Lip-<br>version 20180827<br>TM Manager<br>Whentestion and Authorization<br>roups                     | ivnc Graph Video Metric Graph                                   | Recent Actions<br>My Actions                   |             |                 |             |
| Is for Video Analysis Status Jobs Lip-<br>version 20180827<br>TM Manager<br>otheritection and Authorization<br>roups<br>Isers          | evnc Graph Video Metric Graph<br>◆Add & Change<br>◆Add & Change | Recent Actions<br>My Actions<br>None available |             |                 |             |
| Status Jobs Lip-<br>Status Jobs Lip-<br>Status Jobs Lip-<br>Version 20180827<br>CTM Manager<br>Withentscation<br>aroups<br>Jsers<br>Im | eync Graph Video Metric Graph<br>◆Add                           | Recent Actions<br>My Actions<br>None available |             |                 |             |

After selecting add you will be brought to another page. The user is required to enter the name of the unit and the IP Address of the unit. Once completed go to the bottom of the page and press save.

|                                                       |                         |        |     |      | Wel   | come, admin. | Change passwor | d / Log o |
|-------------------------------------------------------|-------------------------|--------|-----|------|-------|--------------|----------------|-----------|
|                                                       |                         | A Mana | ger | - Co | ntrol |              |                |           |
|                                                       |                         |        |     |      |       |              |                |           |
| id rtm<br><sub>Iame:</sub>                            | NewUnit                 |        |     |      |       |              |                |           |
| id rtm<br>lame:<br>P Address:                         | NewUnit<br>192.168.1.64 |        |     |      |       |              |                |           |
| Id rtm<br>Jame:<br>P Address:<br>Monitor              | NewUnit<br>192.168.1.64 |        |     |      |       |              |                |           |
| dd rtm<br>Iame:<br>P Address:<br>Monitor<br>& Watcher | NewUnit<br>192.168.1.64 |        |     |      |       |              |                |           |

# **RTM Manager Control Page**

|               | 0 127.0.0.1/8 | dmin/rm/rtm                         | v/                                                                                                    |              |                       |        |        |                   |           |             | * (                   |
|---------------|---------------|-------------------------------------|----------------------------------------------------------------------------------------------------|--------------|-----------------------|--------|--------|-------------------|-----------|-------------|-----------------------|
|               |               |                                     |                                                                                                    |              |                       |        |        | Weld              | ome, admi | n. Change o | assword /             |
|               | 1 1           |                                     |                                                                                                    |              |                       | 1 11 1 | 1 1 1  | 11                |           |             |                       |
| ils for Video | Analysis vers | tus <u>Jobs Lir</u><br>ion 20180827 | Pidf<br><u>p-sync Graph</u><br>7                                                                                                    | Video Metric | Graph                 | .011   | LL C   | )                 |           |             | Add                   |
| ols for Video | Analysis vers | tus Jobs Lip<br>sion 2018082        | PIC Graph<br>7<br>Go 0 of 2 se                                                                                                    |              | Graph                 | .011   | ur c   | )                 |           |             | Add                   |
| Is for Video  | Analysis vers | tus Jobs Lic<br>ion 20180827        | Part of 2 set 1 of 2 set 1 of 2 s | Video Metric | cvi                   | Action | Result | Alarm             | Monitor   | Watcher     | Add Disk fre          |
| Is for Video  | Analysis vers | Input1<br>SDI Input 1               | Input2<br>SDI Input 2                                                                                                    | video Metric | cvi<br><pre>cvi</pre> | Action | Result | Alarm<br>$\Theta$ | Monitor   | Watcher     | Add<br>Disk fre<br>85 |

After individual RTM units have been added to RTM you can manage them from the control page. To send a command you must first select a unit, then select an action from the drop down, and press go.

| RTM Manager Control Action         | Description                                                            |
|------------------------------------|------------------------------------------------------------------------|
| Clear errors for selected rtms     | Clears errors on remote units                                          |
| Clear everything for selected rtms | Clears errors, logs, and recordings on remote units                    |
| Clear logs for selected rtms       | Clears logs on remote units                                            |
| Clear recordings for selected rtms | Clears recordings on remote units                                      |
| Disable error alarm                | Disables audible alarm on RTM Manager unit                             |
| Disable job watcher                | Disables Job Watcher                                                   |
| Enable error alarm                 | Enables audible alarm on RTM Manager unit                              |
| Enable job watcher                 | Enables Job Watcher                                                    |
| Export profile to selected rtms    | Exports registry settings to a remote unit for quick configuration     |
| Graph selected rtms                | Launches RTM Grapher for selected unit                                 |
| Import profile from selected rtms  | Imports registry settings from a remote unit                           |
| Merge metrics for selected rtms    | Creates a single log file for selected units then launches RTM Manager |
|                                    | Log Grapher                                                            |
| Monitor selected rtms              | Enables active monitoring of remote rtm unit                           |
| Preview selected rtms              | Puts remote rtm unit into preview mode                                 |
| Realign selected rtms              | Triggers a full realignment on remote rtm unit                         |
| Reboot selected rtms               | Reboots remote rtm unit                                                |
| Remove selected rtms               | Removes rtm from managed list of units                                 |
| Send command to selected rtms      | Prompts user to send dos command to remote unit                        |
| Shutdown selected rtms             | Shuts down remote rtm unit                                             |
| Start selected rtms                | Sends start command to remote rtm unit                                 |
| Stop selected rtms                 | Sends stop command to remote rtm unit                                  |
| Unmonitor selected rtms            | Disables active monitoring session on remote rtm unit                  |
| Update selected rtms               | Updates remote rtm unit with software housed in C:\Program Files       |
|                                    | (x86)\Video Clarity on Manager                                         |
| View impairment for selected rtms  | Launches RTM Player for uncompressed playback of recorded              |
|                                    | imparements                                                            |

# **RTM Manager Status**

| RTM Statue           |                                         | <b>36</b> 36                 | RTM Julia                                                    |                                   | 00104530                          | NE Lip-syle | x   H 30 | DA Video A      | Atta            | 5H [3                                   | H. Selectro                                            | to change   E                 | NORP                    | +                                                            | -                         |
|----------------------|-----------------------------------------|------------------------------|--------------------------------------------------------------|-----------------------------------|-----------------------------------|-------------|----------|-----------------|-----------------|-----------------------------------------|--------------------------------------------------------|-------------------------------|-------------------------|--------------------------------------------------------------|---------------------------|
| $\rightarrow \alpha$ | D 127.0                                 | 61/stetus                    |                                                              |                                   |                                   |             |          |                 |                 |                                         |                                                        |                               |                         |                                                              | Ŕ                         |
|                      | 01                                      |                              |                                                              |                                   |                                   |             |          |                 |                 |                                         |                                                        |                               |                         |                                                              |                           |
| laec                 | Clar                                    | R                            |                                                              | Mai                               | nag                               | er -        | Statu    | S               | Inhe            | Control                                 | Lin-sv                                                 | ne Grant                      | Vide                    | o Metri                                                      | Gran                      |
| ools for V           | /ideo Ano                               |                              | TM N                                                         | Mai                               | nag                               | er -        | Statu    | S               | lobs            | Control<br>Last en                      | Lip-sy<br>or occurred                                  | nc Graph                      | Vide                    | eo Metri<br>(30,60) min                                      | c Grap                    |
| Dols for V           | Aideo And                               | ry R<br>dysis versi<br>state | TM N<br>on 20180827 (d<br>Run Time<br>statistics             | Mai<br>Video<br>Metric            | nag                               | er -        | Statu    | S video         | Audio<br>Errors | Control<br>Last en<br>Lipsync<br>Errors | Lip-sy<br>or occurred<br>Loudness<br>Errors<br>Toput 1 | Loudness<br>Errors<br>Input 2 | Vide<br>UANC<br>Errors  | 30,50) min<br>Video<br>Offset<br>(frames)                    | Audio<br>Offset<br>(msec) |
| ools for V<br>Nut    | Clar<br>Ndeo And<br>Seaston<br>Vender 8 | iyis versi<br>state          | TM N<br>n 20180827 (d<br>Run Time<br>drih-mcs<br>00-00100-49 | Mai<br>V-3084-<br>Video<br>Metric | nag<br>Sy<br>Quality<br>Threshold | er -        | - Statu  | Video<br>trrors | Audio<br>Errors | Control<br>Last en<br>Lipsync<br>Errors | Lip-sy<br>or occurred<br>Loudness<br>Errors<br>Input t | Loudness<br>Errors<br>Topot 2 | Vide<br>Mi mp<br>Errors | 0 Metri<br>(30,60) min<br>Video<br>Offsat<br>(frames)<br>253 | Audio<br>Offset<br>(msec) |

The RTM Manager Status page displays the current state of all managed rtm units which is updated in real time.

| RTM Unit State | Description                                    |
|----------------|------------------------------------------------|
| Offline        | The connection between RTM Manager and RTM     |
|                | Manager Proxy on the remote unit is down       |
| Not Ready      | The RTM Manager/Proxy connection is up but RTM |
|                | Server is not running on remote unit           |
| Stopped        | RTM is in a stopped state                      |
| Previewing     | RTM is in a previewing state                   |
| Aligning       | RTM is in an aligning state                    |
| Monitoring     | RTM is monitoring                              |

### **RTM Jobs**

The Jobs tab is for automatic batch processing of files. A job is a text based file that contains specific changes from one RTM run to the next. The jobs are built around the profile feature in RTM. An RTM profile is a list of registry settings for every single configuration possible in the RTM application. The Job watcher takes the text based job, translates it to a RTM profile, then pushes it out to a remote unit for analysis.

#### Job Filter

The JobFilter.ini file is located in "F:\JobWatcher". As mentioned above it is used to translate simple commands from a job into the correct syntax for a profile.

Example of syntax used in the RTM Profile: "RTMonitor Session Name"="RTM Session 1"

Example entry in JobFilter.ini [Session Name] alias = RTMonitor Session Name type = string

#### Job Text Files

When the user creates the job they can now use "Session Name =" instead of having to use the registry syntax

Example of job entry: Session Name = RTM Session 1

The job filter transforms the simple entry above into the correct profile syntax.

#### Job Watcher Folder

The Job Watcher folder is on top of the F:\ drive and is used to manage all job text files.

| Subfolder | Description                                                                               |
|-----------|-------------------------------------------------------------------------------------------|
| Aborted   | Jobs that do not run correctly are placed in aborted along with a log file describing the |
|           | error                                                                                     |
| Completed | Completed jobs are moved here. The subfolders will contain all logs and impairment        |
|           | recordings for the job                                                                    |
| Pending   | Jobs should be placed in the folder. They will be automatically ran as rtm units          |
|           | become available                                                                          |
| Running   | This is the job that is currently running                                                 |

#### Jobs Web Dashboard

#### The job dashboard shows the current jobs running and jobs that have been queued to run

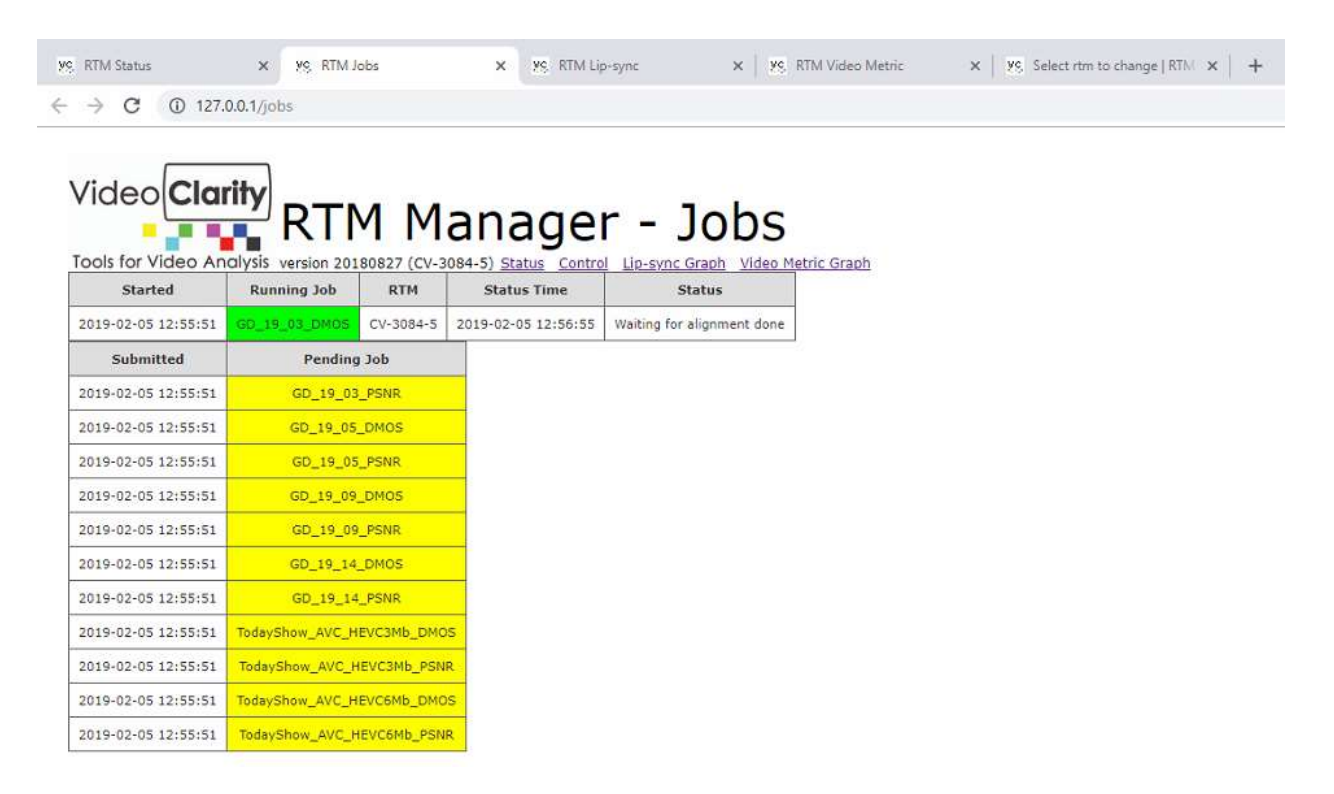

#### Troubleshooting

If the job watcher gets stuck processing a job do the following:

- 1. Stop RTM Manager
- 2. Delete the job in the running folder
- 3. Restart RTM Manager

#### **RTM Lip-sync**

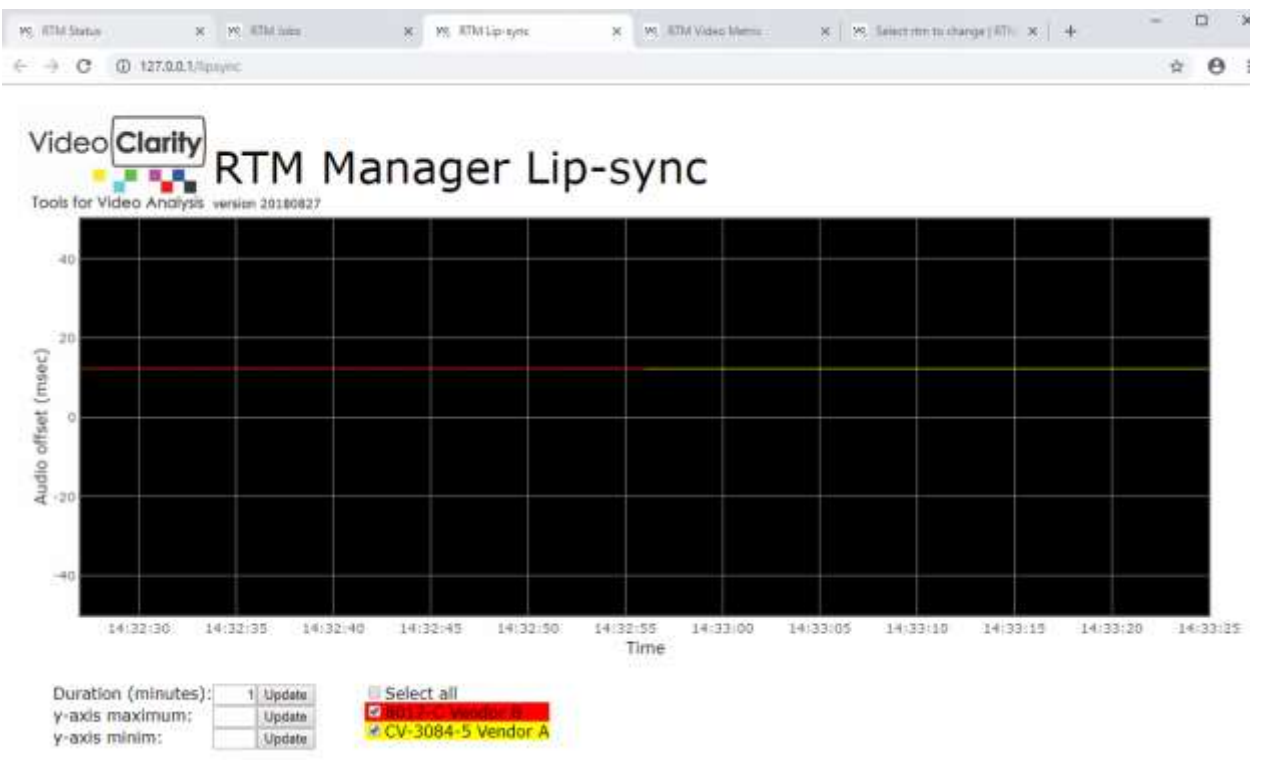

#### **RTM Video Metric**

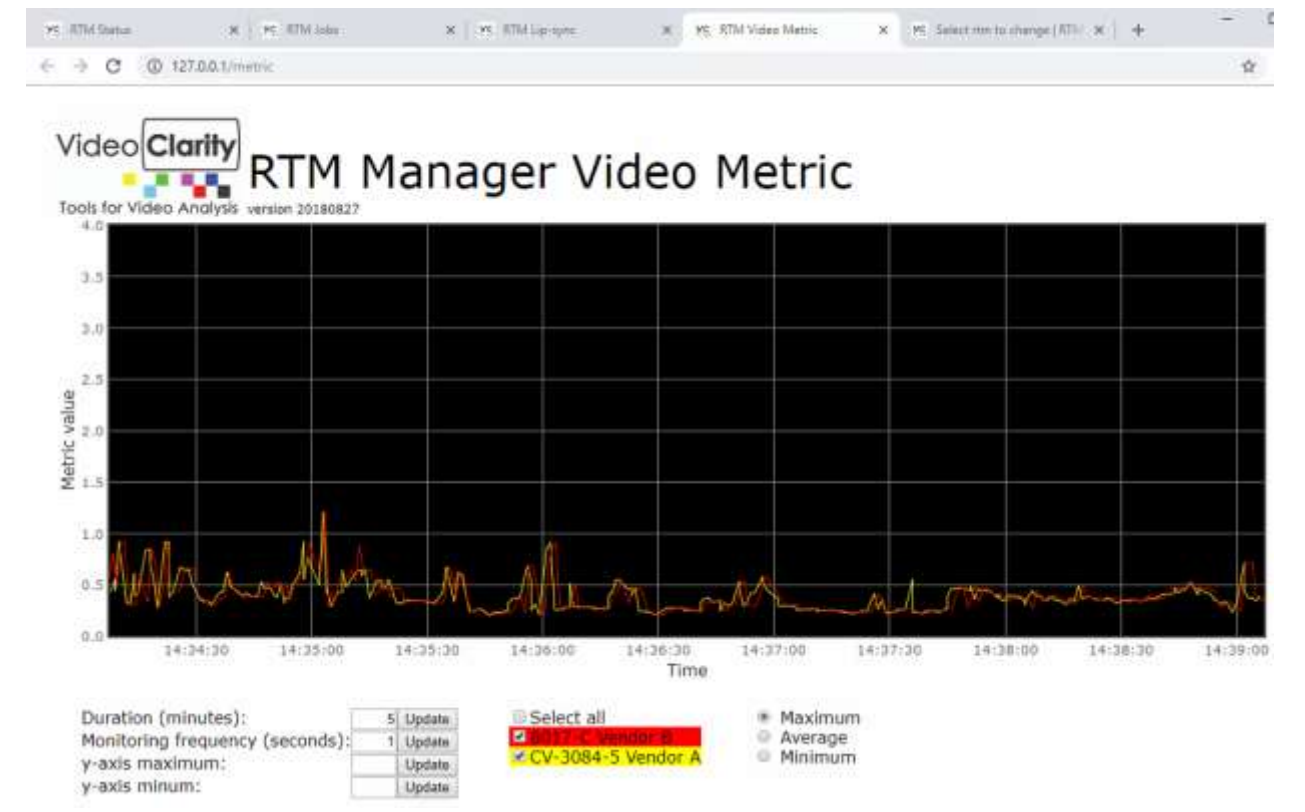

# **RTM Manager Log Grapher**

The RTM Manager Log Grapher will plot multiple rtm units on the same graph. First RTM Manager merges logs from remote units. This new log is stored in F:\rtms and called MetricMerge.log.

To initiate a merge use the merge metrics command on the RTM Manager Control page. This will automatically launch the graphing software as well.

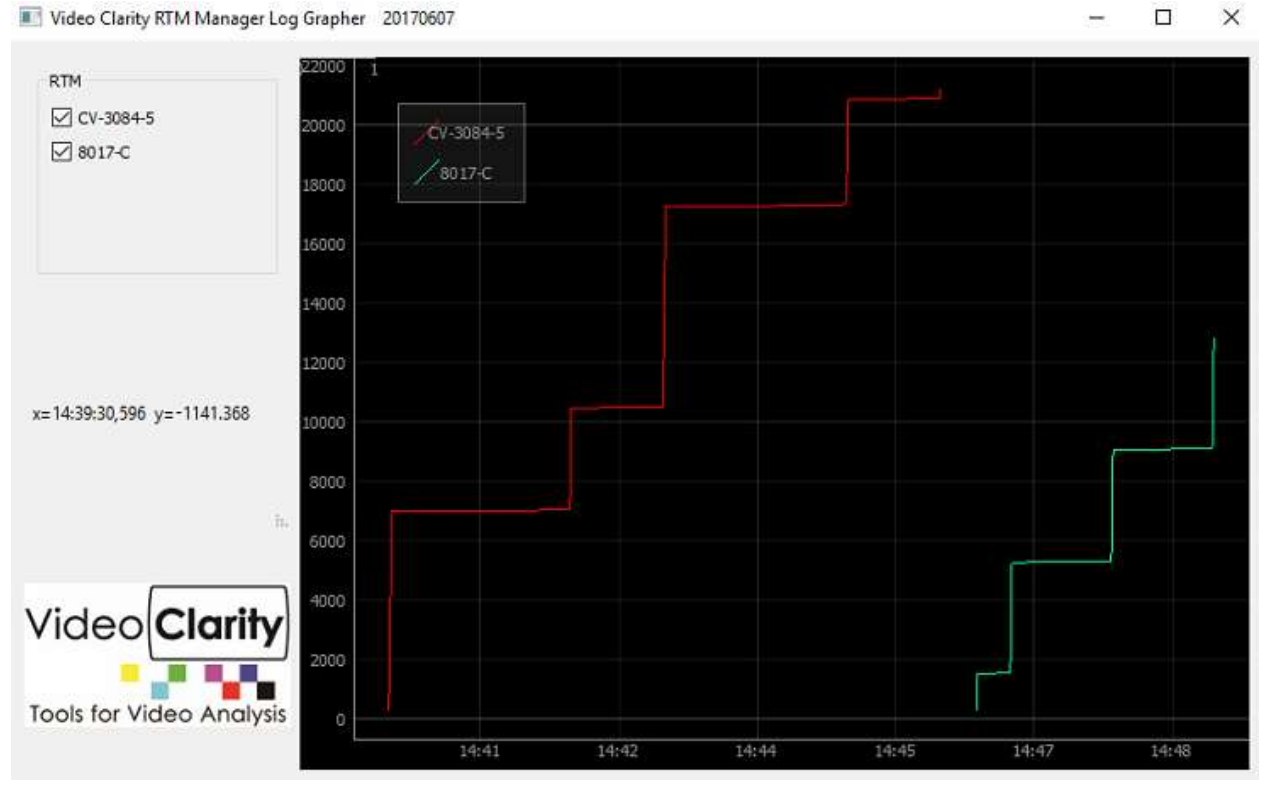

# Viewing RTM impairments, metrics, and status

All logs from remote units are stored in F:\rtms. Each rtm directory contains three folders; impairments, metrics, and status

| Siganize - Include in Mirary                                                                                                    | <ul> <li>Share with * New fulder</li> </ul>                                     |                                                                                        |                                                      |     | 34 | - | C.1. |  |
|----------------------------------------------------------------------------------------------------|---------------------------------------------------------------------------------|----------------------------------------------------------------------------------------|------------------------------------------------------|-----|----|---|------|--|
| E Pictures<br>Videos<br>Hernegenup                                                                                                    | <ul> <li>Name</li> <li>Impairments</li> <li>Instance</li> <li>Status</li> </ul> | Easts recollified<br>3/32/2013-6/32 Prot<br>3/35/2013 8/25 Prot<br>3/32/2013 6/22 Prot | Type<br>Pile Intélée<br>Pile Totélee<br>Pile Intélée | Ree |    |   |      |  |
| Computer<br>ITTA-SIOB (C)<br>Apenhold<br>FONe<br>FONe<br>FONe<br>FONe<br>FONE<br>FONE<br>FONE<br>Fortune<br>Fontune<br>Fontune | •                                                                               |                                                                                        |                                                      |     |    |   |      |  |

Impairment logs that have been transferred over to RTM Manager can be played back using RTM Player. Simply drag and drop an impairment log into the RTM Manager GUI. The recorded clips will map to the viewports automatically.

| Folder      | Description                                             |
|-------------|---------------------------------------------------------|
| Impairments | Uncompressed recordings                                 |
| Metrics     | Impairment logs to be dragged into RTM Player GUI       |
| Status      | Metric logs containing information about average scores |

## **RTM Scheduler**

RTM scheduler is a tool that generates a sequence of RTM server commands according to a schedule defined by an input text file.

The input file is assumed to be called 'rtmcron.tab', and must be located in the same directory as the RTM Scheduler tool itself. The input file is tab-delimited, containing fields for :

- Date and time to launch the command sequence
- The IP address for the target RTM unit
- ";" –delimited sequence of RTM commands

If the input file is modified while the tool is running, the schedule is regenerated internally as the tool continues execution.

Rows may specify a "daily" schedule. This indicates that the corresponding commands should be invoked at the specified time each day.

Rows may specify an "hourly" schedule. This indicates that the corresponding commands should be invoked at the specified time each hour of each day.

#### **Running the Scheduler:**

To start the tool, use Windows Explorer to select the tool. This will open a command window that also captures log status. Alternatively, the tool may be invoked directly from a command window. Status for all runs is logged in rtmcron.txt

The tool continues to execute as long as there exists RTM commands scheduled sometime in the future. If the input text file contains line starting wither "daily" or "hourly", the tool continues to run until it is manually stopped.

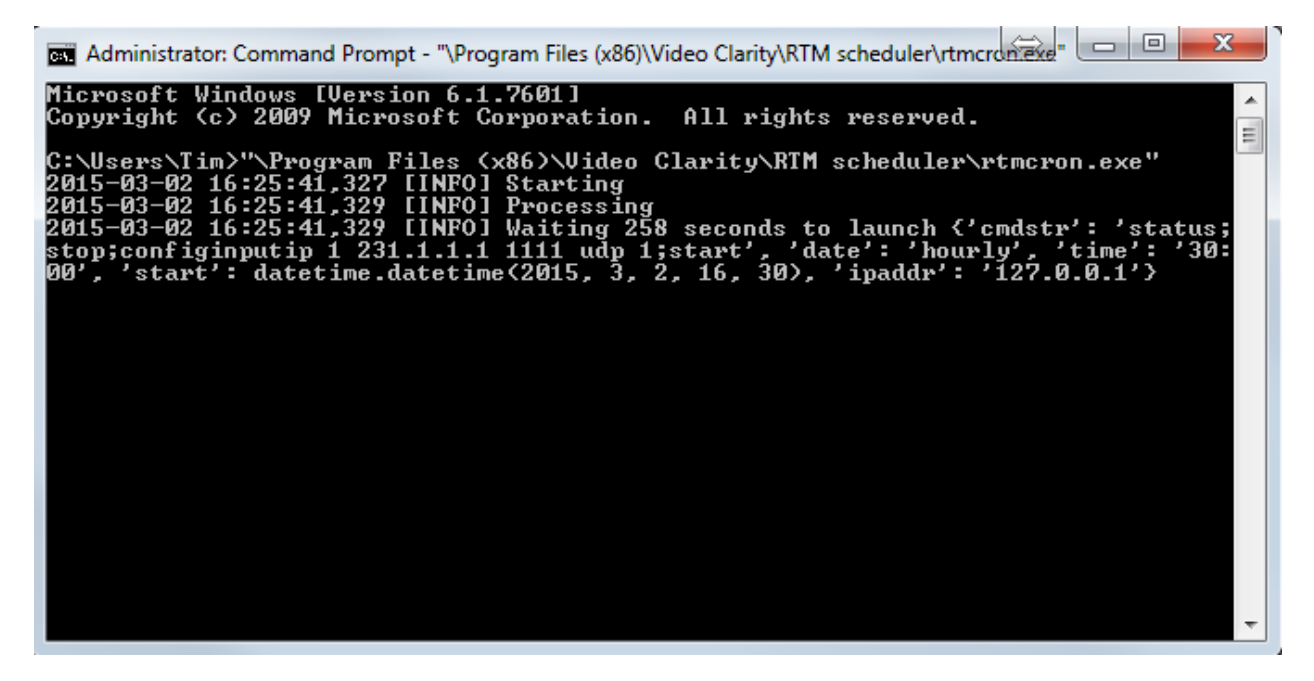

Example 1

| Ttmcron.tab - Notepad                                                                                                    |       |
|----------------------------------------------------------------------------------------------------|-------|
| File Edit Format View Help                                                                                                    |       |
| <pre># Sample tab(s)-delimited input file for rtmcron<br/># Date HH:mm:Ss IPaddr RTM commands<br/>2015-02-11 07:30:04 127.0.0.1 version; boardtemp<br/>2015-02-12 09:33:02 127.0.0.1 version; boardtemp<br/>2015-02-12 11:12:01 127.0.0.1 status<br/>daily 12:00:00 192.168.1.35 boardtemp<br/>hourly 30:01 192.168.1.35 status<br/>hourly 30:01 127.0.0.1 status</pre> | A<br> |

In this example three sets of commands will be sent at a specific date, and time. One command to check board temperature will be sent daily, and the status of two RTM's will be checked hourly.

#### Example 2

| rtmcron.tab - Notepad                                                                                                    |                                                                                                    |
|----------------------------------------------------------------------------------------------------|----------------------------------------------------------------------------------------------------|
| File Edit Format View Help                                                                                                    |                                                                                                    |
| # Change unicast every 10 minutes           # Date         HH:mm:ss         IPaddr           daily         00:00:01         127.0.0.1           hourly         00:00         127.0.0.1           hourly         10:00         127.0.0.1           hourly         10:00         127.0.0.1           hourly         10:00         127.0.0.1           hourly         20:00         127.0.0.1           hourly         30:00         127.0.0.1           hourly         40:00         127.0.0.1           hourly         50:00         127.0.0.1 | RTM commands<br>version; versiondate<br>status; stop; configinputip 1 231.1.1.1 1111 udp 1; start<br>status; stop; configinputip 1 232.2.2.2 2222 udp 1; start<br>status; stop; configinputip 1 233.3.3 3333 udp 1; start<br>status; stop; configinputip 1 231.1.1.1 1111 udp 1; start<br>status; stop; configinputip 1 232.2.2.2 2222 udp 1; start<br>status; stop; configinputip 1 232.3.3 3333 udp 1; start |
|                                                                                                    | *                                                                                                    |

In this example the scheduler is telling RTM to switch unicast addresses every 10 minutes. A series of commands is separated by semicolons to check the status, stop RTM, configure the new input, then start back up again.